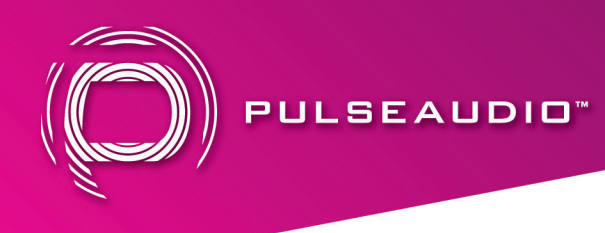

# Audacity Installation Guide for PACAPT1 USB Audio Capture

Audacity is a free and open-source digital audio editor and recording application software, available for Windows, macOS, Linux, and other Unix-like operating systems. This software allows you to take analog audio from the PACAPT1 to edit and save into a digital format for multiple uses.

## • Audacity for Windows

Insert the included Audacity software CD into your computer's CD rom drive. If there is no CD rom drive, Audacity can be downloaded via https://www.audacityteam.org/

Double click "Audacity.exe" file, and select preferred language, then click "OK" to start installation.

| Select the language to use during the<br>installation: |
|--------------------------------------------------------|
| English                                                |
|                                                        |

Click "NEXT" and / or select the installation folder

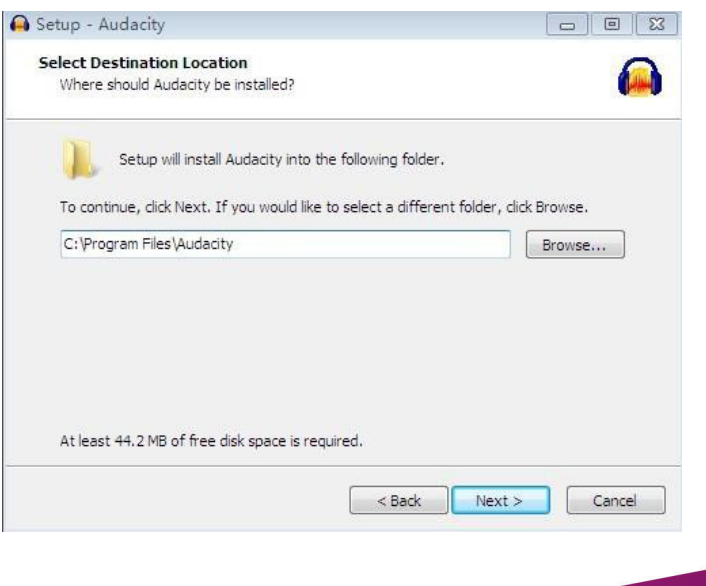

A BRAND OF

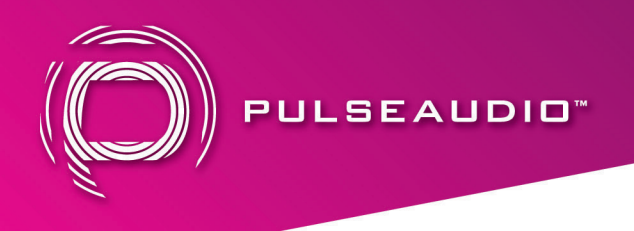

Click "Finish" to complete the installation

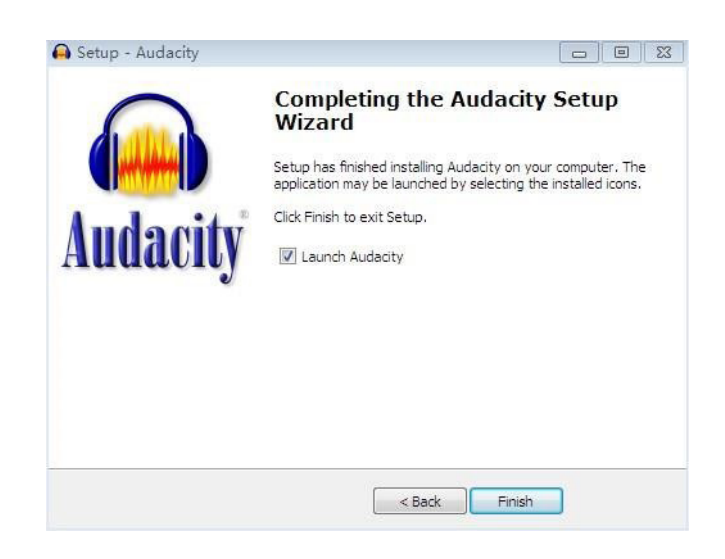

#### **Audacity Software Guide**

Double click the Audacity program to open.

Click "Edit" under the menu, and select "Preferences"

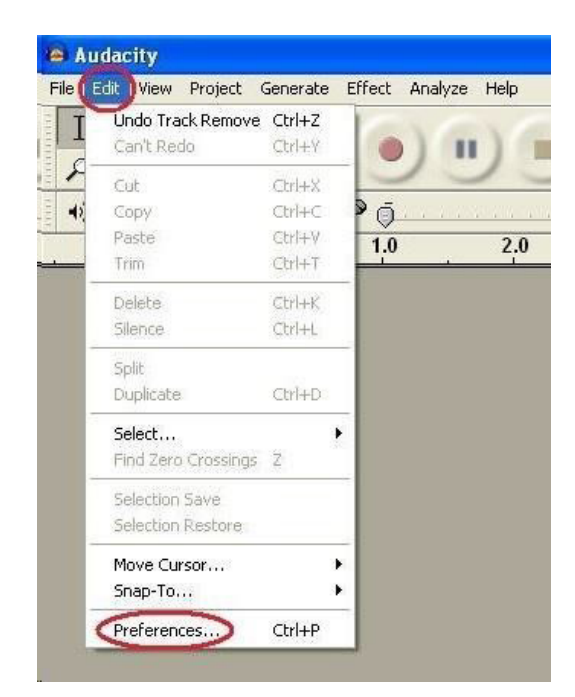

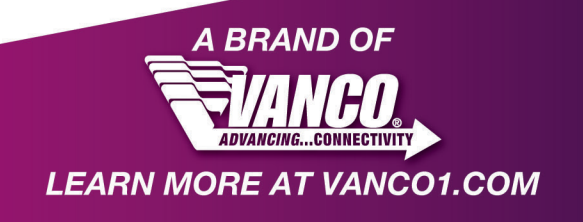

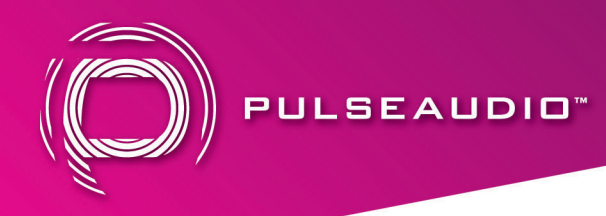

Set recording device to be "USB Audio Device", and channels to "2 (Stereo)". Select "Software Playthrough (Play new track while recording it)".

| Audio I/O Quality   File Form | nats   Spectrograms | Directories   Inte | erface   Keyboard   💻 |
|-------------------------------|---------------------|--------------------|-----------------------|
| Playback                      |                     |                    |                       |
| Device: Kealtek HU Audio      | output              |                    | <b></b>               |
| Recording                     |                     |                    |                       |
| Device: USB Audio Device      | >                   |                    | ×                     |
| Channels: 2 (Stereo)          |                     |                    | •                     |
| 🗌 Play other tracks while r   | ecording new one    |                    |                       |
| ▼ Software Playthrough (Pla   | y new track while   | recording 110      |                       |
|                               |                     |                    |                       |
|                               |                     |                    |                       |
|                               |                     |                    |                       |
|                               |                     |                    |                       |
|                               |                     |                    |                       |

Now you can start to record analog audio and convert to a digital MP3 format file. Begin playing the audio source such as a vinyl record or cassette, then click the red record key (see below) to start recording audio. To stop recording, click on the yellow stop key.

| 0 0                                                                |                                                             |                 | /              | Audacity                                  |              |              |                 |        |
|--------------------------------------------------------------------|-------------------------------------------------------------|-----------------|----------------|-------------------------------------------|--------------|--------------|-----------------|--------|
|                                                                    |                                                             |                 | I ≩ Ø<br>₽ ↔ ¥ | a)                                        | 24 -12 0     | -36          | -24 -12 0       |        |
| •) [                                                               | t <i>j</i>                                                  | • <u></u> .     |                | 🏊 🦓 -W- V                                 | 1 <b>n</b> n | · 🙆 🔎        | ₽ ₽ ₽ ₽         |        |
| · · · · · · · · · · · · · · · · · · ·                              | Cor                                                         | e Au 🚺 🕯        | ) Built-in Out | put 🔹 🌶                                   | USB Aud      | io Device    | 2 (Stereo)      | 🗘      |
| - 1.0                                                              | q٩                                                          | 1.0             | 2.0            | 3.0                                       | 4.0          | 5.0          | 6.0             | 7.0    |
| X Adulo Trac *<br>Stereo, 44100Hz<br>32-bit float<br>Mute Solo<br> | 1.0<br>0.5-<br>0.0-<br>-0.5-<br>-1.0<br>1.0<br>0.5-<br>0.0- |                 |                | iner og og<br>hen var det<br>Market og be |              |              |                 |        |
|                                                                    | -0.5 -<br>-1.0                                              | r Maria (MAR    |                |                                           |              |              |                 |        |
| H                                                                  |                                                             |                 | _              | 0                                         |              |              |                 |        |
| Project Rate (H                                                    | z):                                                         | Selection       | Start:         | End Ler                                   | ngth         | Audio Positi | on:             |        |
| 44100                                                              | Snap                                                        | To 00 h 00      | m 00.000 s     | 00 n 00 m 0                               | 0.000 s      | 00 n 00 m    | 00.000 s -      |        |
| Disk space remain:                                                 | s for recording                                             | 194 hours and 5 | 7 minutes.     |                                           |              |              | Actual Rate: 44 | 100 // |

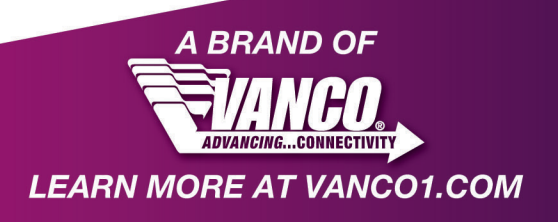

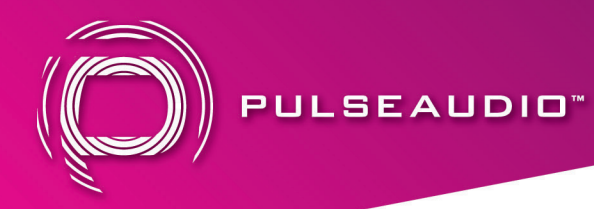

Now you can export the recording audio into MP3 format file(s) on your computer. Click "File", and select "Export".

Set the name of the file, and select the "Format" to be MP3 or other format desired. Then select "Save".

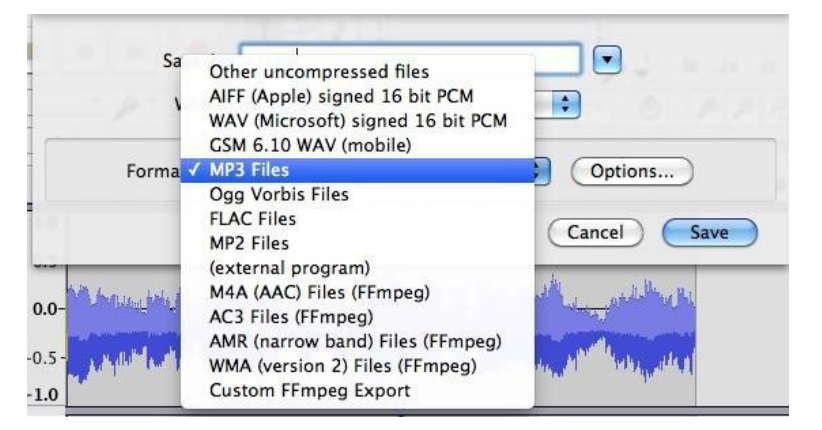

You may be asked to provide some additional information about your recording files.

| 00                 | Edit Metadata                                |  |  |
|--------------------|----------------------------------------------|--|--|
| Use arrow keys (or | ENTER key after editing) to navigate fields. |  |  |
| Tag                | Value                                        |  |  |
| Artist Name        |                                              |  |  |
| Track Title        |                                              |  |  |
| Album Title        |                                              |  |  |
| Track Number       |                                              |  |  |
| Year               |                                              |  |  |
| Genre              |                                              |  |  |
| Comments           |                                              |  |  |
|                    |                                              |  |  |
|                    | Add Remove Clear                             |  |  |
| Genres             | Template                                     |  |  |
| Edit Re            | set Save Set Default                         |  |  |
|                    | Cancel OK                                    |  |  |

*Note: Please go to the link - http://manual.audacityteam.org/o/ to get more information for Audacity software functions.* 

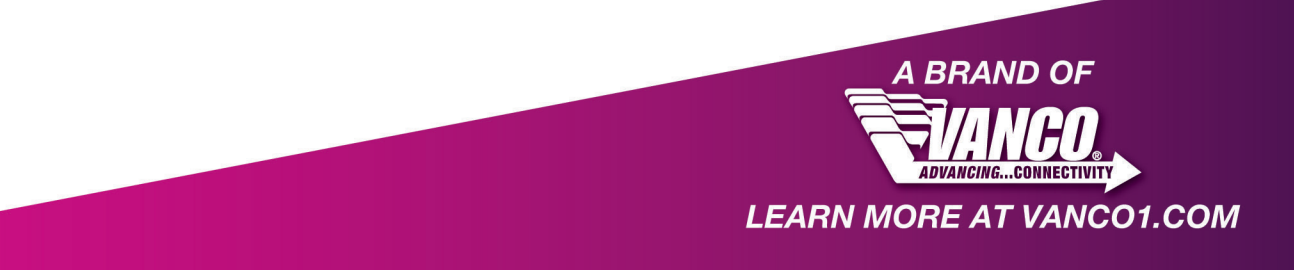

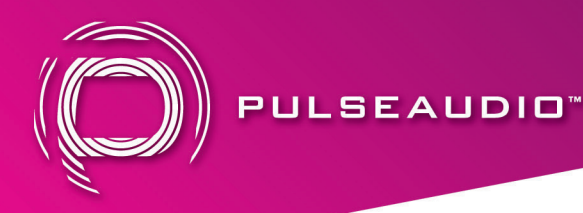

# • Audacity for Mac OS X

Mac OS X will install the driver automatically. Please check hardware installing correctly.

Please go to "Apple logo"  $\$  "About this Mac"  $\$  "More information"  $\$  "Hardware"  $\$ "USB". If the driver has been installed correctly, you should see the "USB Audio Device" or "USB PnP Audio Device".

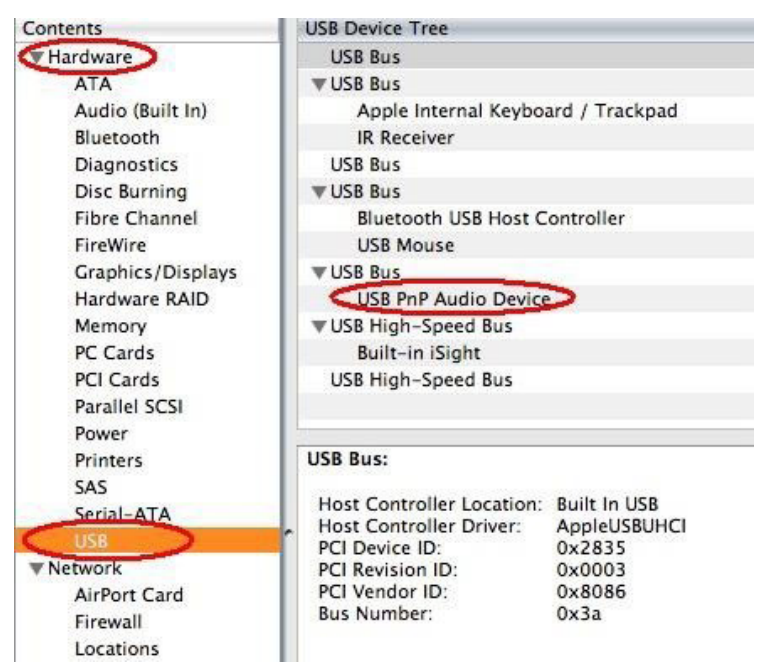

## **Audacity Software Installation**

Note: Copy the "For Mac" folder and the Manual files from Software CD into your Mac's desktop. Then install Audacity following below guide.

Open "For Mac" folder, and double click the "Audacity.pkg" file, and click "Continue".

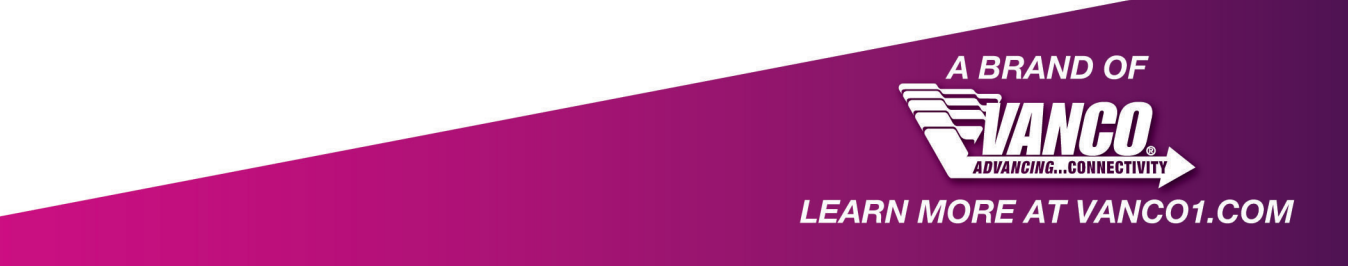

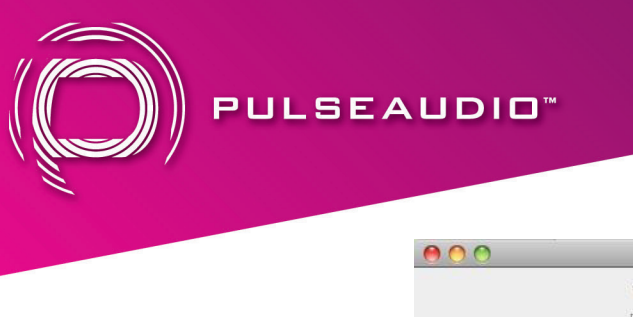

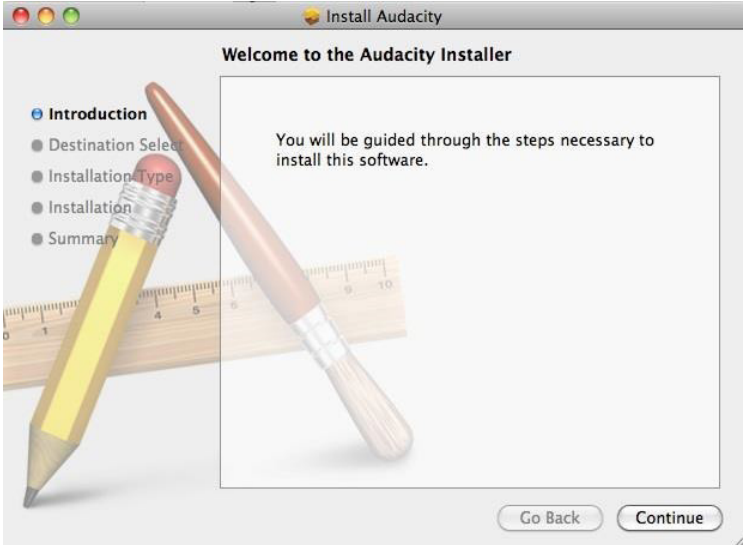

#### Click "Install" to start installation

| 000                                                                                    | 🥪 Install Audacity                                                                                                    |
|----------------------------------------------------------------------------------------|----------------------------------------------------------------------------------------------------|
|                                                                                        | Standard Install on "Macintosh HD"                                                                                                    |
| Introduction     Destination Select     Installation Type     Installation     Summary | This will take 78.3 MB of space on your computer.<br>Click Install to perform a standard installation of<br>this software on the disk "Macintosh HD". |
|                                                                                        | Change Install Location                                                                                                    |
|                                                                                        | Go Back Install                                                                                                    |

Click "Close" to complete the installation

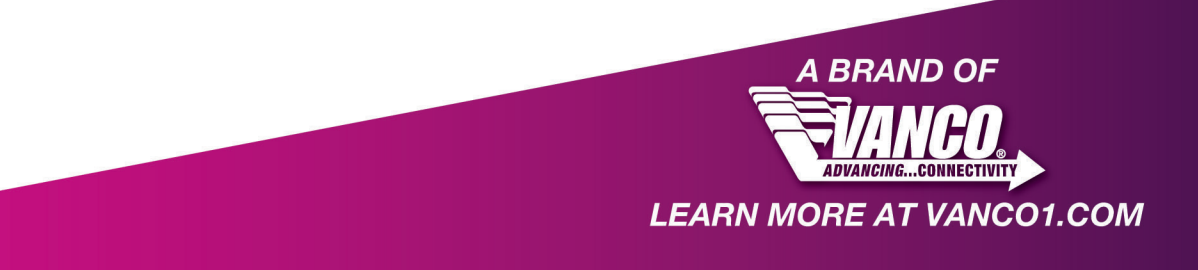

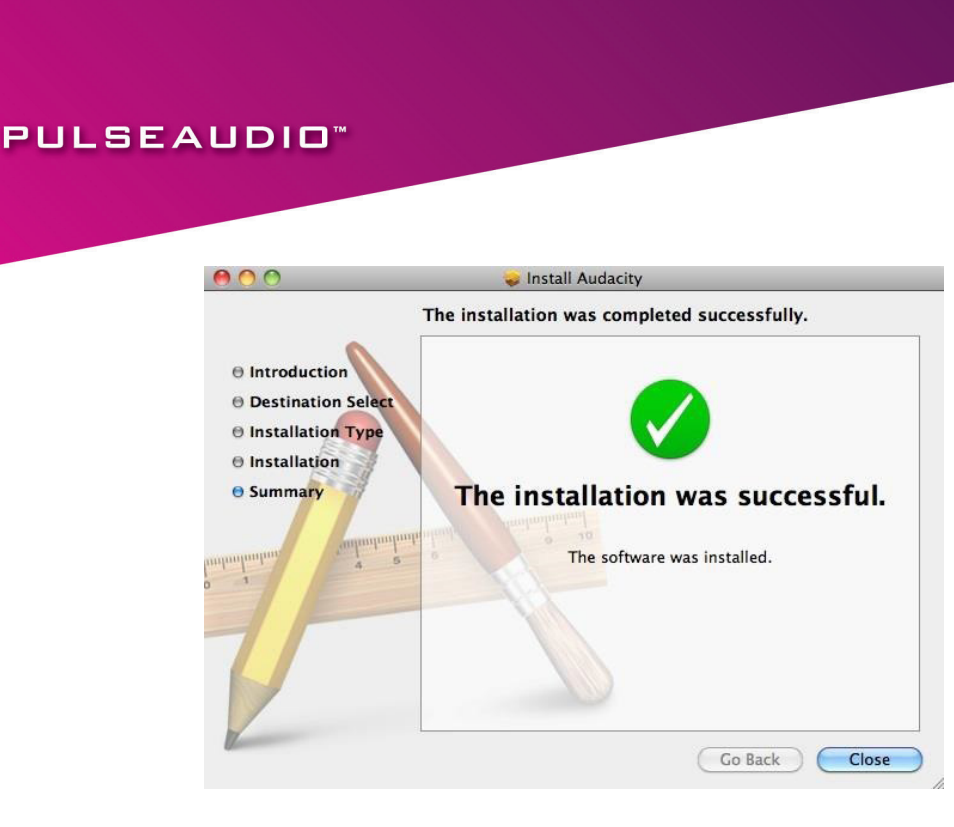

# **Audacity Software Guide**

Click "Go" and select "Application", then you will get the window as shown below.

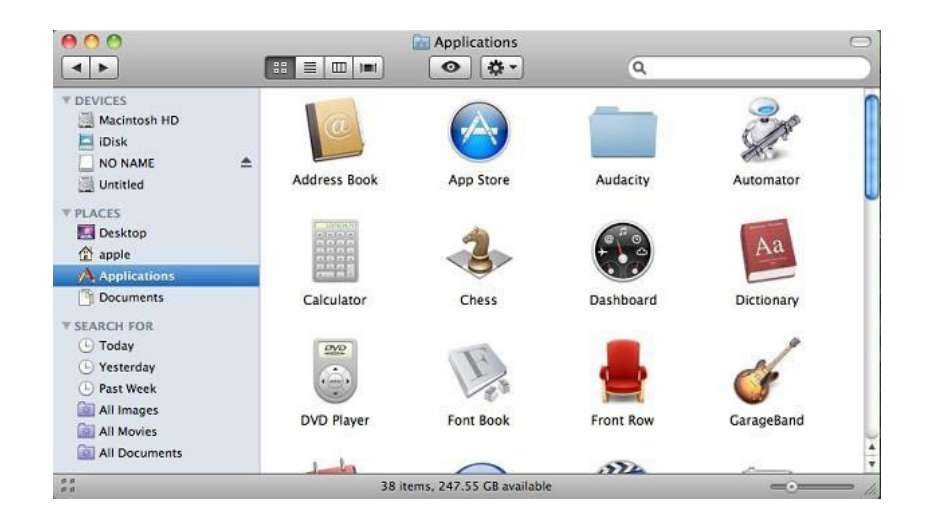

Open the "Audacity" folder and double click the "Audacity" icon to start the software. Click on the "Edit" key on the software panel, and select "Preferences".

Click the "Audacity" logo on the software panel, and select "Preferences".

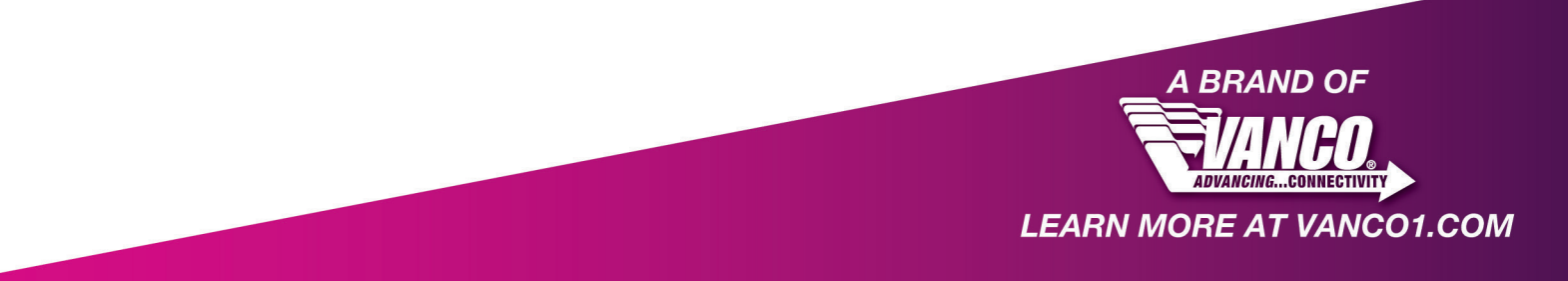

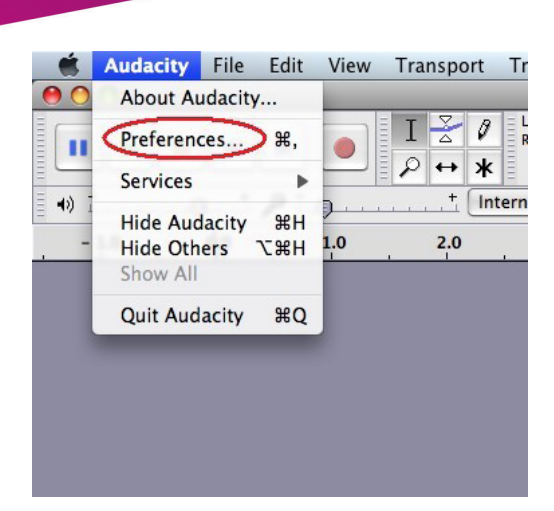

Select recording device to be "USB Audio Device" or "USB PnP Audio Device", and channels to be "2 (Stereo)". Select "Software Playthrough (Play new track while recording it)", then click "OK".

| Audio 1/0                                                                    | Playback                                                                                                    | Recording                                                                            |  |  |  |
|------------------------------------------------------------------------------|----------------------------------------------------------------------------------------------------|--------------------------------------------------------------------------------------|--|--|--|
| Quality<br>Import / Export<br>Interface                                      | Device: Core Audio: Built-in Output \$                                                                                                    | Device: Core Audio: USB PnP Audio Device<br>Channels: 2 (Stereo)                     |  |  |  |
| Spectrograms<br>Directories<br>Smart Recording<br>Theme<br>Keyboard<br>Mouse | Playthrough Overdub: Play other tracks while recording new one Hardware Playthrough: Play new track while recording it Software Playthrough: Play new track while recording it |                                                                                      |  |  |  |
|                                                                              | Effects Preview Length of preview: 3 seconds                                                                                                    | Cut Preview Preview before cut region: 1 seconds Preview after cut region: 1 seconds |  |  |  |
|                                                                              | Latency                                                                                                    | Seek Time when playing                                                               |  |  |  |
|                                                                              | Audio to buffer: 100<br>(higher = more latency)<br>Latency correction: -130<br>(negative = backwards) milliseconds                                                             | Short period: 1 seconds<br>Long period: 15 seconds                                   |  |  |  |
|                                                                              |                                                                                                    |                                                                                      |  |  |  |

To convert the analog source audio to a digital format:

PULSEAUDIO

Click the red record key to start recording audio from an analog source using either the RCA or 3.5mm input. Click the yellow stop key to stop the recording.

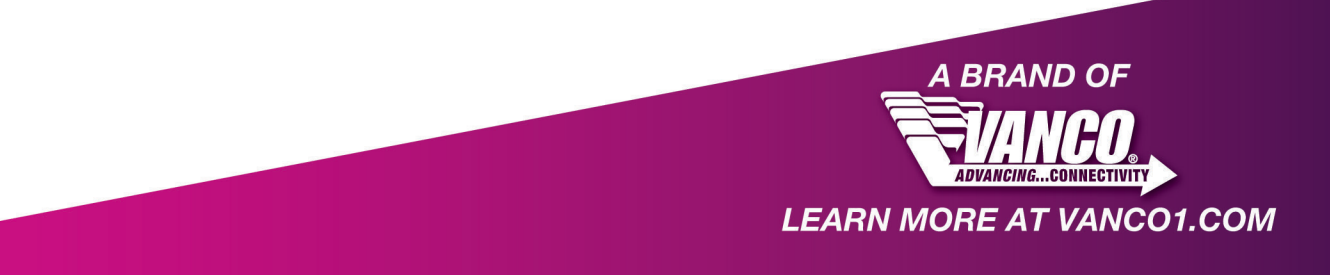

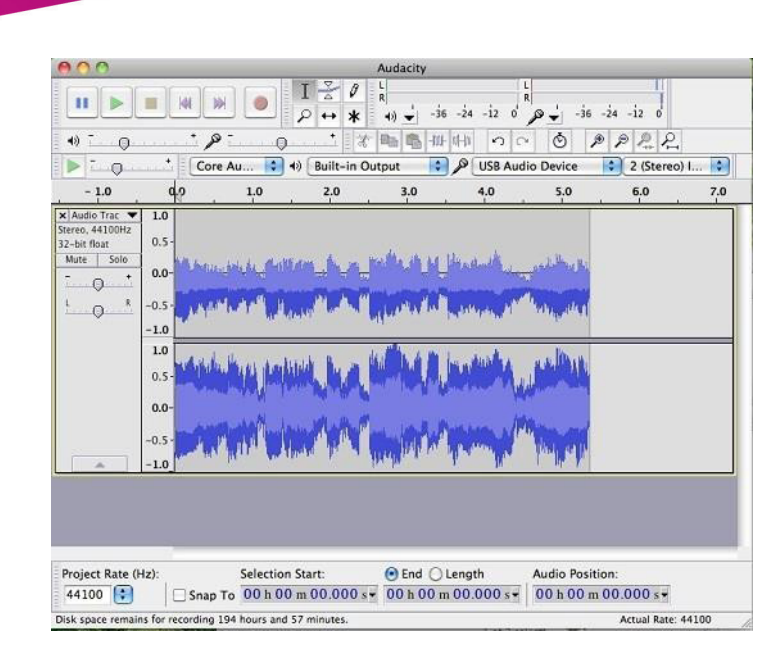

To export as MP3 file, click "File", and select "Export".

PULSEAUDIO

| 🗯 Audacity                                                                                                    | File Edit View Transport Tracl                                                                                                    | ks Generate     |
|----------------------------------------------------------------------------------------------------|----------------------------------------------------------------------------------------------------|-----------------|
|                                                                                                    | New Solution Solution | ₩N<br>₩O        |
| - 1.0<br>X Audio Trac  1.0<br>Stereo, 44100Hz                                                                                                    | Close Save Project Save Project Save Project Save Compressed Copy of Project<br>Check Dependencies                                                                                                    | -24<br>#W<br>#S |
| 32-bit float         0.1           Mute         Solo         -1.1           Image: Image: | Open Metadata Editor<br>Import<br>Export<br>Export Selection                                                                                                    |                 |
| ×         Audio Trac         1.0           Stereo, 44100Hz         32-bit float         0.0           Mute         Solo         -1.0                                                                                                    | Export Labels<br>Export Multiple<br>Export MIDI                                                                                                    |                 |
|                                                                                                    | Apply Chain<br>Edit Chains<br>Page Setup<br>Print                                                                                                    |                 |

Select file format as MP3 format, then click "Save".

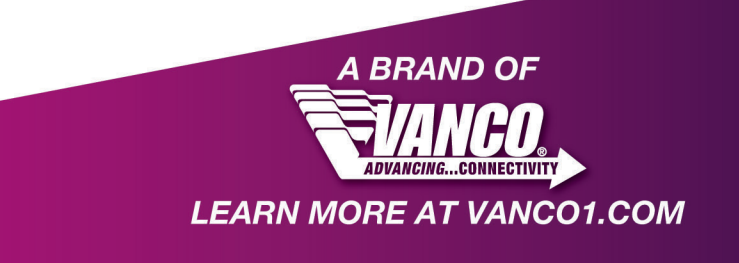

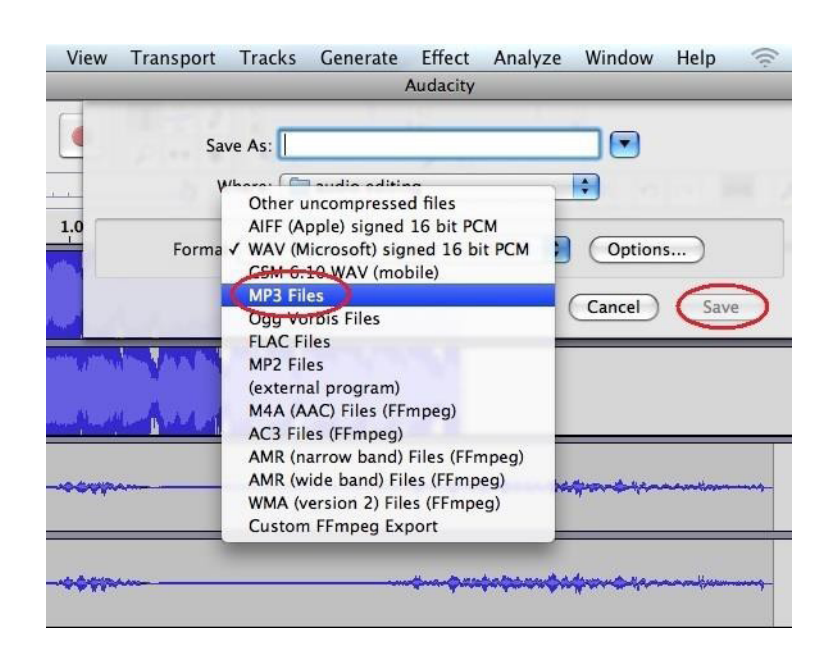

PULSEAUDIO"

Enter information such as artist name, track title, album title, etc. This information may show when playing the audio back in digital formats such as a car stereo.

|              | , , ,                     |
|--------------|---------------------------|
| Tag          | Value                     |
| Artist Name  |                           |
| Track Title  |                           |
| Album Title  |                           |
| Track Number |                           |
| Year         |                           |
| Genre        |                           |
| Comments     |                           |
| (            | Add Remove Clear          |
| Genres       | Template                  |
| Edit Re      | set Load Save Set Default |

*Note: Please go to the link - http://manual.audacityteam.org/o/ to get more information for Audacity software functions.* 

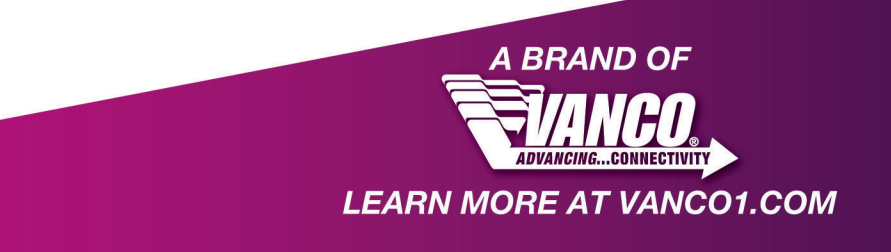